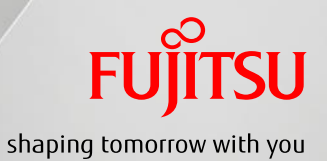

# キビタン健康ネット HumanBridge 操作手順書

~公開患者カルテ参照編~

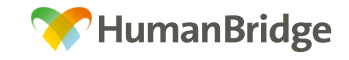

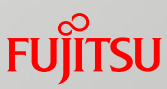

## 公開カルテの参照~他院様のカルテ参照イメージ~

#### ~他院様のカルテ情報を閲覧する場合~

・「カルテ」タブ内『カルテー覧』画面より明細を選択し『カルテ参照』ボタンをクリック、または 右クリックメニューより『カルテ参照』をクリックすることで、カルテ参照画面が表示されます。

| <i>©</i><br>カルテ                                         |                                                                                             | 業務 - HumanBridge EF                                                                                                    | IR - Internet Explorer |                         | 抽出して表示<br>自施設の患者    | で可能。「施設患者ID」は、<br>者IDを入力してください。             |
|---------------------------------------------------------|---------------------------------------------------------------------------------------------|----------------------------------------------------------------------------------------------------|------------------------|-------------------------|---------------------|---------------------------------------------|
| <b>カルテ</b><br>∲新規カルテ公開<br>■地域患者一覧<br>■カルテ一覧<br>■カルテ公開一覧 | <ol> <li>該当件数は1件です。</li> <li>公開元</li> <li>カナ氏名</li> <li>状態</li> <li>日以内(:<br/>共通</li> </ol> | ○ 前方一致 ● 部分一番 ○ 前方一致 ● 部分一番 :期限切れ □ 期限切れも表示する                                                                                                    | <u>р</u>               | 施設患者ID<br>生年月日<br>総件数:1 | 表示件数 20 🗸 件         | ()<br>()<br>保存<br>選択<br>編集<br>1 ▼ /1ページ ▲ ▶ |
| カルテ参照<br>公開条件-<br>患者IDコビ<br>伝票ブロバ                       |                                                                                             | <ul> <li>思考に(百)</li> <li>思考氏名</li> <li>テフト あづま3</li> <li>カルテ参照</li> <li>公開条件一覧</li> <li>カルテ参照履歴</li> <li>患者回紐付け</li> <li>共通</li> <li>患者回コピー</li> <li>伝票プロパティ</li> </ul> |                        | テスト アヅマ3<br>同意取得さ       | された患者のみ             | ₩表示されます。                                    |
|                                                         |                                                                                             |                                                                                                    | <                      | カルテ参                    | <sup>步照履歴</sup> 公開条 | <b>カルテ参照</b><br>(中一覧 カルテ参照                  |

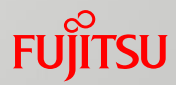

# 公開カルテの参照~他院様のカルテ参照イメージ~

・カルテ参照画面は『カレンダ』モードと『イベント』モード表示切り替えが可能です。
 『イベント』モードでは、縦軸に文書の種類、横軸に文書の存在する日付を表形式で表示し、文書の有無をアイコン表示します。

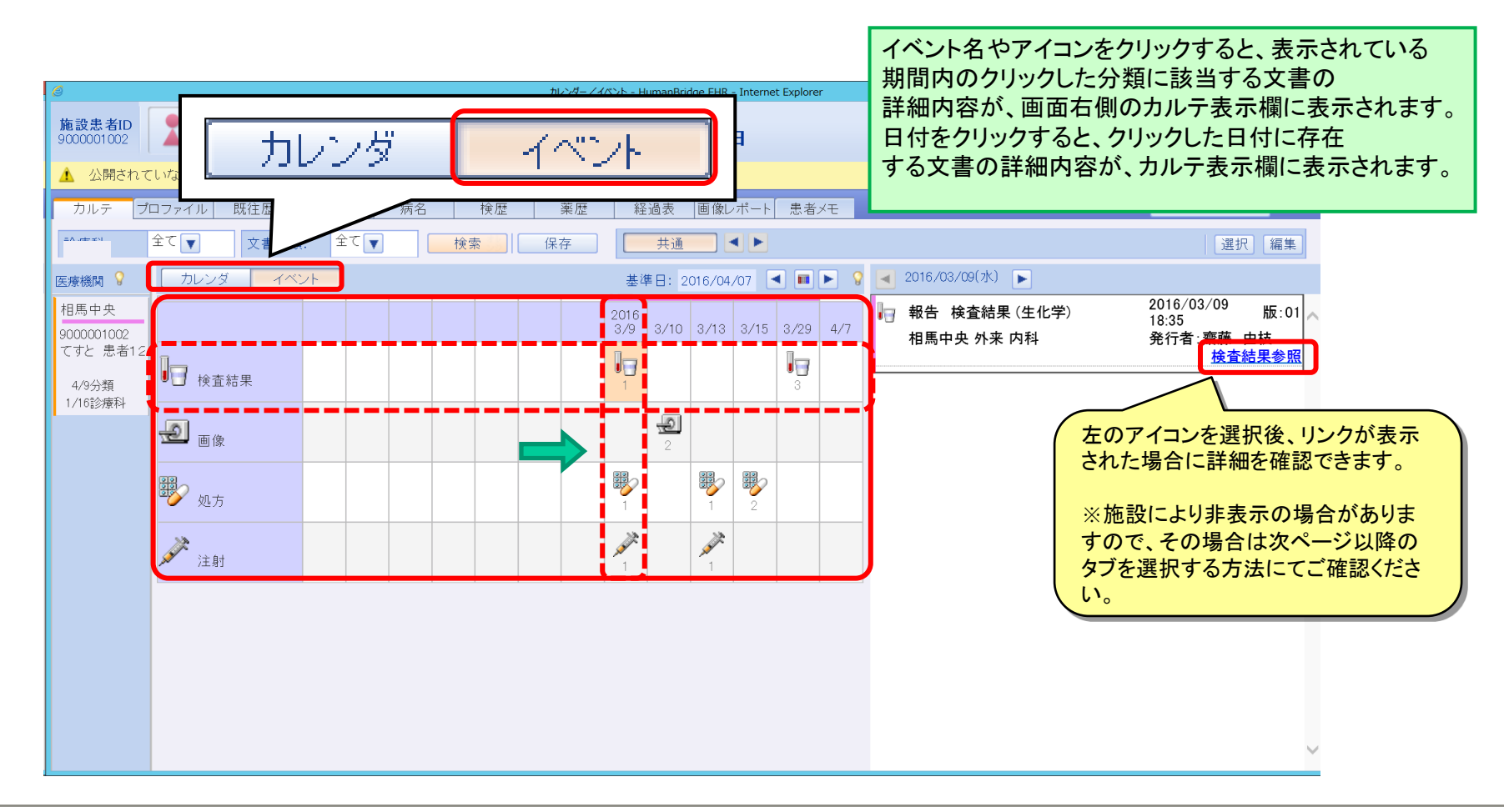

- 2 -

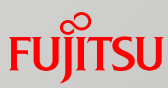

# 公開カルテの参照~他院様のカルテ参照イメージ~

・『プロファイル』タブをクリックすると、プロファイル画面が表示されます。

| 🥭 カレンダー/・           | イベント - HumanBridge EHR                                                                                                    | - Internet Explorer                                                       |        |                                                 |                                                                                              |                                                                                                    |                                                      |                |             |             |
|---------------------|----------------------------------------------------------------------------------------------------|---------------------------------------------------------------------------|--------|-------------------------------------------------|----------------------------------------------------------------------------------------------|----------------------------------------------------------------------------------------------------|------------------------------------------------------|----------------|-------------|-------------|
| <b>施設患者ID</b><br>なし |                                                                                                    | ファイル                                                                      |        | 2013年0<br>2歳1                                   | 8月01日生<br>ヶ <b>月 14</b>                                                                      | 8                                                                                                    |                                                      | テスト用診療所<br>テスト | f<br>医師     | SUR 🗙       |
| カルテ フ<br>フロファイル     | ロファイル 既往歴 アレ                                                                                                    | ノルギー 病名                                                                   | 検歴 画   | 像レポート 患者                                        | ř/t                                                                                          |                                                                                                    |                                                      |                | я<br>Я      | 規义モ作成       |
| 医療機関 💡              | 総合                                                                                                    |                                                                           |        |                                                 |                                                                                              |                                                                                                    |                                                      |                |             |             |
| 99990066<br>テスト 患者4 | [患者情報]<br>氏名<br>5+氏名                                                                                                    | テスト 患者4<br>テフト かくびゅく イチ                                                   |        | (<br>  性別<br>  生年日                              | п <sup>9</sup>                                                                               | 引性<br>cm 3/08/01                                                                                                    |                                                      |                |             |             |
| 9/9分類<br>64/64診療科   | 野便番号<br>現住所                                                                                                    | 0300136<br>牛館テ.                                                           | スト患者4住 | 血液型·感<br>身長                                     | し 2<br>染症 ff<br>5                                                                            | u液型-ABO式:不時<br>1:+<br>5.5 cm                                                                                            | 明血液型-RHG                                             | ∜:RH,TPHA定性:-⊣ | IBs抗原:-HCV抗 | 体:-,**:+,WA |
|                     | <ul> <li>自宅電話番号</li> <li>保険種別</li> <li>保険者コード</li> <li>保険交付年月日</li> <li>保険終了年月日</li> <li>被保険者と患者の関係</li> <li>入院診療科</li> </ul> | 017-777-7777<br>国民健康保険<br>130005<br>2014/03/01<br>2014/03/02<br>その他<br>外科 |        | 体重<br>入院田<br>入院時年<br>人院時年<br>患者区:<br>担当医<br>入院病 | 11<br>2<br>1<br>1<br>1<br>1<br>1<br>1<br>1<br>1<br>1<br>2<br>3<br>分<br>フ<br>テ<br>東<br>東<br>5 | 5 kg<br>015/03/11<br>527<br>·<br>·<br>·<br>·<br>·<br>·<br>·<br>·<br>·<br>·<br>·<br>·<br>·<br>·<br>·<br>·<br>·<br>·<br>· |                                                      |                |             |             |
|                     | アレルギー情報]<br>アレルギー分類<br>様々なアレルギー 食                                                                                             | アレルギー情報 発症                                                                | 3 症状 中 | P止 発症時期                                         | 確認機関                                                                                         | 臨床確認状況                                                                                                    | 確認日付<br>2015/08/11                                   | アレルギー重症度あり     | アレルギー物質     | こ対する感受性     |
|                     | 様々なアレルギー ア<br>薬物アレルギー 卵<br>薬物アレルギー 原<br>薬物アレルギー 原                                                                             | 7ルコール<br>D·牛乳含有薬剤<br>薬<br>7ルコール系                                          |        |                                                 |                                                                                              |                                                                                                    | 2015/08/11<br>2015/08/11<br>2015/08/11<br>2015/08/11 | あり<br>あり<br>あり |             |             |
|                     | また<br>食事アレルギー **<br>食事アレルギー 1<br>様々な禁忌 3                                                                                      |                                                                           |        |                                                 |                                                                                              |                                                                                                    | 2015/08/10<br>2015/08/10<br>2015/08/12               | あり<br>あり<br>あり |             |             |
|                     | 様々な茶忌 G                                                                                                    | id帝·造影剤                                                                   |        |                                                 |                                                                                              | 1                                                                                                    | 2015/08/12                                           | <u> あり</u>     |             |             |

- 3 -

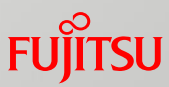

# 公開カルテの参照~他院様のカルテ参照イメージ~

~既往歴画面~

・『既往歴』タブをクリックすると、既往歴画面が表示されます。

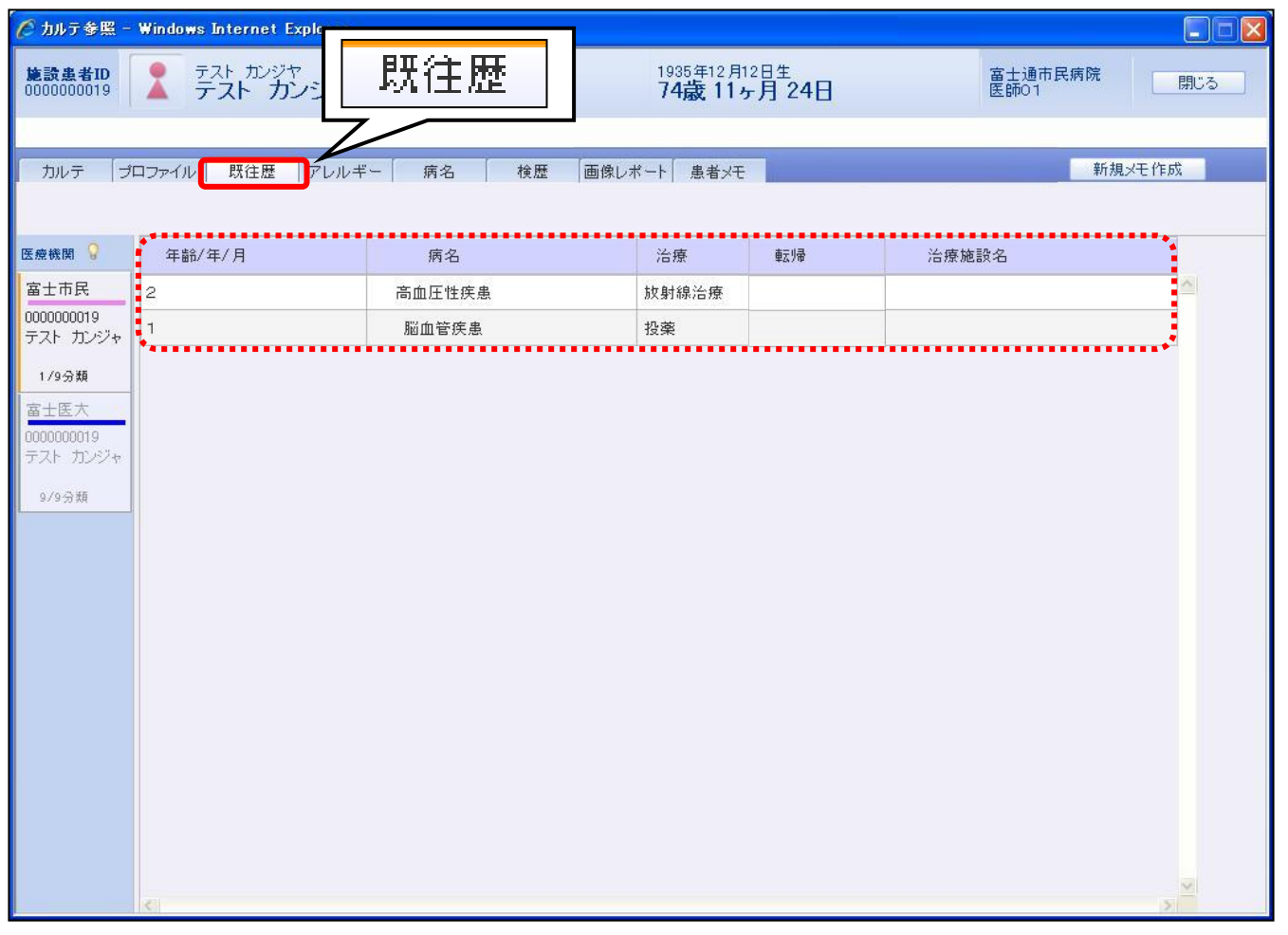

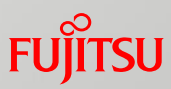

# 公開カルテの参照~他院様のカルテ参照イメージ~

~病名画面~

・『病名』タブをクリックすると、病名画面が表示されます。

| ⊘ カルテ参照 - Wind<br>施設患者ID<br>0019790810 | lows Internet<br>マジ<br>富 | Explorer<br><sup>7</sup> ツウ タロウ<br>士通 タロウ | 病                                    | 2                    | <sup>汨生</sup><br>月 21 E | ]             |     |           | <ul><li>■</li><li>閉じる</li></ul> |
|----------------------------------------|--------------------------|-------------------------------------------|--------------------------------------|----------------------|-------------------------|---------------|-----|-----------|---------------------------------|
| カルテ ブロ                                 | ファイル                     | 既往歴 「アレルギー                                | 病名 検歴 画像レ<br>日付選択 診療科:               | ボート 患<br>全て <b>マ</b> | 者√モ<br>□ 未転帰の           | )み 検索         | ]   |           | 新規メモ作成                          |
| 医療機関 💡                                 | 主病名                      | 1                                         | 病名 🔨                                 | 疑い                   | 転帰                      | 転帰日           | 診療科 | 病院名       |                                 |
| 富士医大                                   | 主                        | 大腸ボリーブ                                    | 1                                    |                      |                         |               | 内科  | 富士通市民病院   |                                 |
| 0019790810<br>富士通 タロウ                  |                          | 結腸閉塞                                      | 期間と診療利等                              | っ<br>た<br>っ          | しなみたい                   | ı<br>جا       | 内林  | 富士通市民病院   |                                 |
| 9/9分類                                  |                          | 結腸内異物                                     | 一日日日日日日日日日日日日日日日日日日日日日日日日日日日日日日日日日日日 | の使う                  | も木什でむ<br>オスニレが          | くたし、<br>「できます | 内科  | 富士通市民病院   |                                 |
|                                        | 主                        | 大腸癌                                       | 兩石を取り込ん                              | CAL                  | 9 9-67                  | ·(CCA90       | 内科  | 富士通医大付属病院 |                                 |
| 0001101002                             |                          | 腎硬化症                                      |                                      |                      |                         |               | 内科  | 富士通市民病院   |                                 |
| 富士通 タロウ                                |                          | 筋肉骨化症                                     |                                      |                      |                         |               | 内科  | 富士通市民病院   |                                 |
| 9/9分類                                  |                          | 新型インフルエンザ(H1N1                            | 1)                                   |                      |                         |               | 内科  | 富士通市民病院   |                                 |
|                                        |                          | スプルー                                      |                                      |                      |                         |               | 内科  | 富士通市民病院   |                                 |
|                                        |                          | 大腸炎                                       |                                      |                      |                         |               | 内科  | 富士通市民病院   |                                 |
|                                        |                          | 左側胆のう                                     |                                      |                      |                         |               | 内科  | 富士通市民病院   |                                 |
|                                        |                          | 空腸閉鎖                                      |                                      |                      |                         |               | 内科  | 富士通市民病院   |                                 |
|                                        |                          | 過敏性腸症候群                                   |                                      |                      |                         |               | 内科  | 富士通市民病院   |                                 |
|                                        |                          | 種子骨呼吸不全                                   |                                      |                      |                         |               | 内科  | 富士通市民病院   |                                 |
|                                        |                          | 扁桃炎                                       |                                      |                      |                         |               | 内科  | 富士通市民病院   |                                 |
|                                        |                          | 蛋白尿                                       |                                      |                      |                         |               | 内科  | 富士通市民病院   |                                 |
|                                        |                          | 血小板減少症                                    |                                      |                      |                         |               | 内科  | 富士通市民病院   |                                 |
|                                        | <                        |                                           |                                      |                      |                         |               |     |           |                                 |

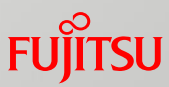

# 公開カルテの参照~他院様のカルテ参照イメージ~

~検歴画面~

・『検歴』タブをクリックすると、検歴画面が表示されます。

| かけを照 - W<br>施設患者ID<br>0019790810 | ndows Internet Explorer<br>フジッウ タロー<br>富士通 ら | י<br>ליםג       |        |    |     |                       |                  |      | 富士通医大付属病院<br>テスト医師 |      |           |        |      |
|----------------------------------|----------------------------------------------|-----------------|--------|----|-----|-----------------------|------------------|------|--------------------|------|-----------|--------|------|
| カルテ プ                            | ロファイル 既往歴                                    | アレルギー 病名 検歴 解し  |        |    |     |                       | 1                |      |                    |      | 新規        | シモ作成   |      |
| 医療機関 💡                           | 採取日時                                         | 分野名             | 報告日    | _  | 診療科 | <u>,</u>              |                  | •••  | 結界                 | 見詳細  | •••••     |        | -    |
| 富士医大                             | 2010/01/1313:00                              | 一般 血液 生化学       |        | 内科 | 2   |                       | ]                |      |                    | 全選択  |           | 解除 時系列 | 列    |
| 0019790810<br>山田 タロー             | 2010/01/04 13:00                             | 生化学 一般 血液       |        | 内科 |     | 2010/01/131<br>富士通市民病 | 13:00<br>新完      |      |                    | 一般   | 検体検査      |        |      |
| 9/9分類                            |                                              |                 |        |    |     | 項目名                   | 結果               |      | 上限                 | 下限   | 単位        | コメント   | ^    |
| 富十市民                             |                                              |                 |        |    |     | 血液                    | N                | N 74 |                    |      | 2         | (a)    |      |
| 0001101002                       |                                              |                 |        |    |     | CBC                   | 結果フリ             |      |                    |      |           |        | _ 1  |
| 山田 タロー                           |                                              | 参照 たい結果の 行たり いい | クオスレ   |    |     | WBC3                  | 2411             | L    | 9800               | 3900 | 7μIN      | 凝固     | _    |
| 0/0公雅                            |                                              | 参照したい和末の11をワリッ  | ノタると、  |    |     | HCB                   | 3/1              | L    | 570                | 427  | 77 / L    |        | -11  |
|                                  |                                              | 画面石側の結果詳細画面に    | 、詳細内容か |    |     | HCT                   | 36.5             | L    | 51.8               | 39.8 | g/ur<br>% |        |      |
|                                  |                                              | 表示されます          |        |    |     | MOV                   | 98.5             | -    | 0.1.0              |      | fl        |        |      |
|                                  |                                              |                 |        |    |     | MCH                   | 35.5             | Н    | 34.6               | 28.0 | pg        |        | - 3  |
|                                  |                                              |                 |        |    |     | MOHO                  | 36.1             |      |                    |      | %         |        |      |
|                                  |                                              |                 |        |    |     | PLT                   | 15.9             |      |                    |      | 万/μΙ      |        |      |
|                                  |                                              |                 |        |    |     | WBC1 %                |                  |      |                    |      |           |        |      |
|                                  |                                              |                 |        |    |     | Baso                  | 3.0              | Н    | 1.0                | 0.0  | 1234567   |        |      |
|                                  |                                              |                 |        |    |     | 🚦 Eosino              | 3.0              |      |                    |      | %         |        | - 8  |
|                                  |                                              |                 |        |    |     | St                    | 9.0              | Н    | 6.0                | 3.0  | %         |        |      |
|                                  |                                              |                 |        |    |     | Seg                   | 70.0             | H    | 55.0               | 44.0 | %         |        | - 14 |
|                                  |                                              |                 |        |    |     | Lympho                | 18.0             | L    | 45.0               | 30.0 | %         |        |      |
|                                  |                                              |                 |        |    |     | Mono                  | 3.0              | L    | 7.0                | 4.0  | %         |        |      |
|                                  |                                              |                 |        |    |     | 一般                    |                  |      |                    |      |           | 1      |      |
|                                  |                                              |                 |        |    |     | LH                    |                  |      |                    |      | mIU/ml    |        |      |
|                                  |                                              |                 |        |    |     | 生化学                   | ni<br>Li operati |      |                    |      |           |        |      |
|                                  |                                              |                 |        |    | h   | LI-Bil                | 1.0              |      |                    |      |           |        |      |

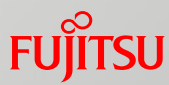

# 公開カルテの参照~他院様のカルテ参照イメージ~

#### ~検歴画面~

・結果詳細から時系列表示させたい項目を選択して『時系列』ボタンをクリックすると、選択した項目の時系列結果が表示されます。

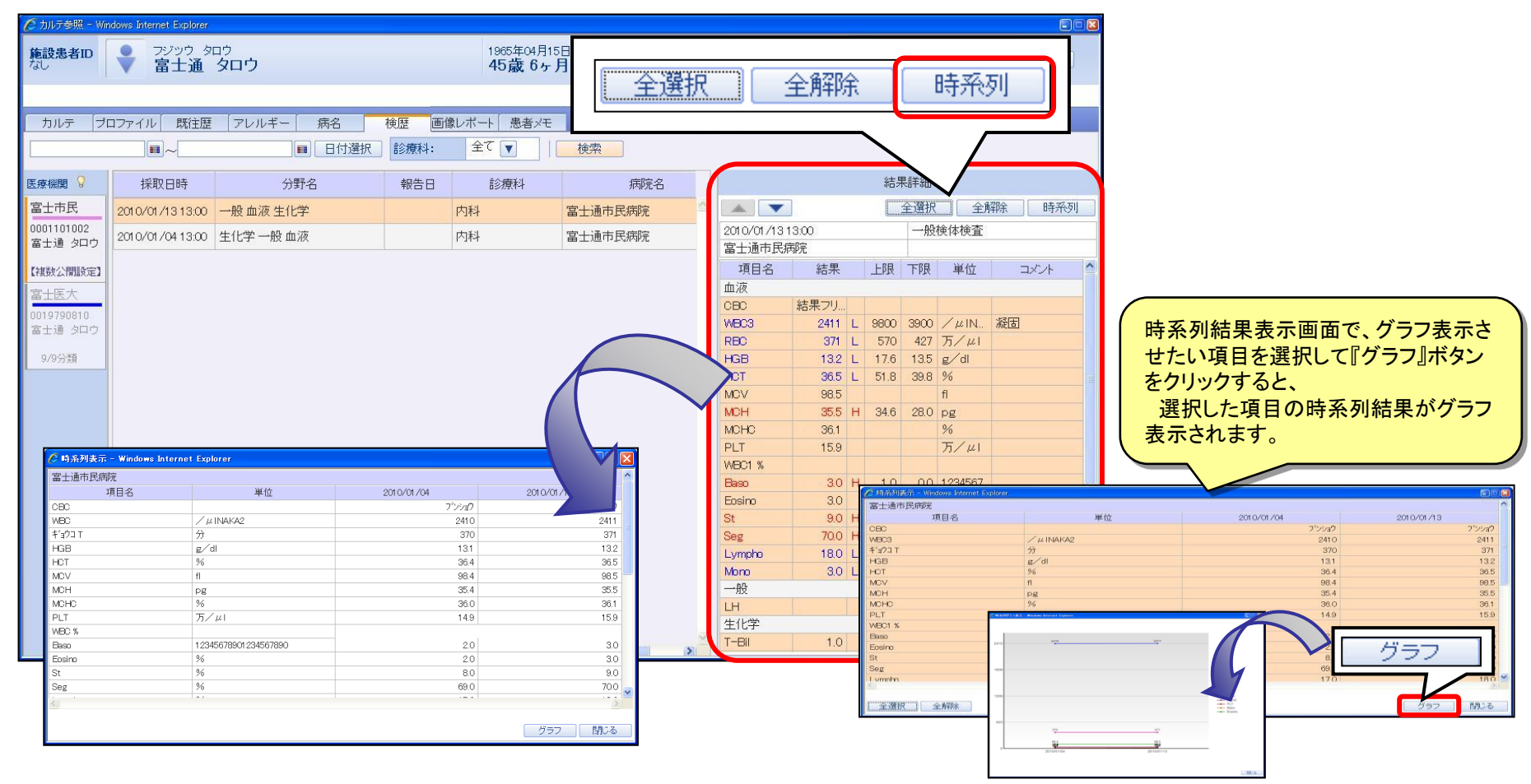

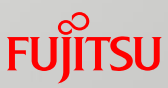

# 公開カルテの参照~他院様のカルテ参照イメージ~

#### ~画像レポート画面~

・『画像レポート』タブをクリックすると、画像レポート画面が表示されます。

| <i> カレンダー/</i> 1     | イベント・          | - HumanBrid     | lge EHR - Internet E | xplorer          |               |           | 一大海                                                                                                    | ا فلـ | _     | -    |                    |                 |          |   |
|----------------------|----------------|-----------------|----------------------|------------------|---------------|-----------|----------------------------------------------------------------------------------------------------|-------|-------|------|--------------------|-----------------|----------|---|
| 施設患者ID<br>なし         |                | テスト ダミ<br>テスト : | ダミー                  |                  |               |           | 画像し                                                                                                    | ノホート  |       |      | テスト用診療所<br>テスト 診療所 | ŕ<br><u>天</u> 師 | 閉じる      |   |
|                      |                |                 |                      |                  |               |           | 7/                                                                                                    |       |       |      |                    |                 |          |   |
| カルテ ブ                | ロファイル          | ル 既往歴           | アレルギー                | 病名               | 検歴            | 画像レポー     | ト 患者メモ                                                                                                    |       |       |      |                    | 新規メ             | ∈作成      |   |
| 2014/12/19           | .~∎€           | 2015/03/18      | 3 🖩 🕨 日付選            | 択 🖊              | <b>\$</b> ∎ l | /ポート 📔    | 検索                                                                                                    |       |       |      |                    | ●画像最新化          |          |   |
| 医療機関 💡               | 画像             | レポート            | 検査日時                 | 検査               | 食査部位          | シリーズ<br>数 | 画像枚数                                                                                                    | 報告日時  | 報告書名  | 診療科名 | 病院名                | 依頼医師            | オーダ番号    |   |
|                      | Ð              |                 | 2015/ 面像             | I . <del>H</del> | ートナンビ         | の毎別       | <b>ウデータ</b>                                                                                                    | 冬绿口笙  |       |      |                    |                 | 15031017 |   |
| 999999999<br>テスト ダミー | Ð              |                 | <sup>2015/</sup> を指定 | シホ               | は家する          | の雇加       | いた スパンプロ しんしょう しんしょう しんしょ しんしょ | ᅶᄣᄓᆕ  |       |      |                    |                 | 15031017 |   |
| 9/9分類                | <del>,</del> e |                 | 2015/00/10           |                  |               |           |                                                                                                    |       |       |      |                    |                 | 15031017 |   |
| 64/64診療科             | Ð              |                 | 2015/08/10           | DX               | CHEST         | 1         | 1                                                                                                    |       |       |      |                    |                 | 15081017 |   |
|                      | 0              |                 | 2015/08/10           | MG               | BREAST        | 2         | 2                                                                                                    |       |       |      |                    |                 | 15081017 |   |
|                      |                |                 |                      |                  |               |           |                                                                                                    |       | 負荷心電図 |      |                    | 富士通市民病          | 15081017 |   |
|                      | 0              |                 | 2015/08/10           | NM               | CHEST         | 2         | 1                                                                                                    |       |       |      |                    |                 | 15081800 |   |
|                      |                |                 |                      |                  |               |           |                                                                                                    |       |       |      |                    |                 |          |   |
|                      |                |                 |                      |                  |               |           |                                                                                                    |       |       |      |                    |                 |          |   |
|                      |                |                 |                      |                  |               |           |                                                                                                    |       |       |      |                    |                 |          |   |
|                      |                |                 |                      |                  |               |           |                                                                                                    |       |       |      |                    |                 |          |   |
|                      |                |                 |                      |                  |               |           |                                                                                                    |       |       |      |                    |                 |          |   |
|                      |                |                 |                      |                  |               |           |                                                                                                    |       |       |      |                    |                 |          |   |
|                      |                |                 |                      |                  |               |           |                                                                                                    |       |       |      |                    |                 |          |   |
|                      |                |                 |                      |                  |               |           |                                                                                                    |       |       |      |                    |                 |          |   |
|                      |                |                 |                      |                  |               |           |                                                                                                    |       |       |      |                    |                 |          | × |
|                      | <              |                 |                      |                  |               |           |                                                                                                    |       |       |      |                    |                 | >        |   |

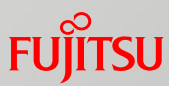

# 公開カルテの参照~他院様のカルテ参照イメージ~

~画像レポート画面~

・参照する明細のアイコンをクリックすると添付ファイル表示画面が表示されます。

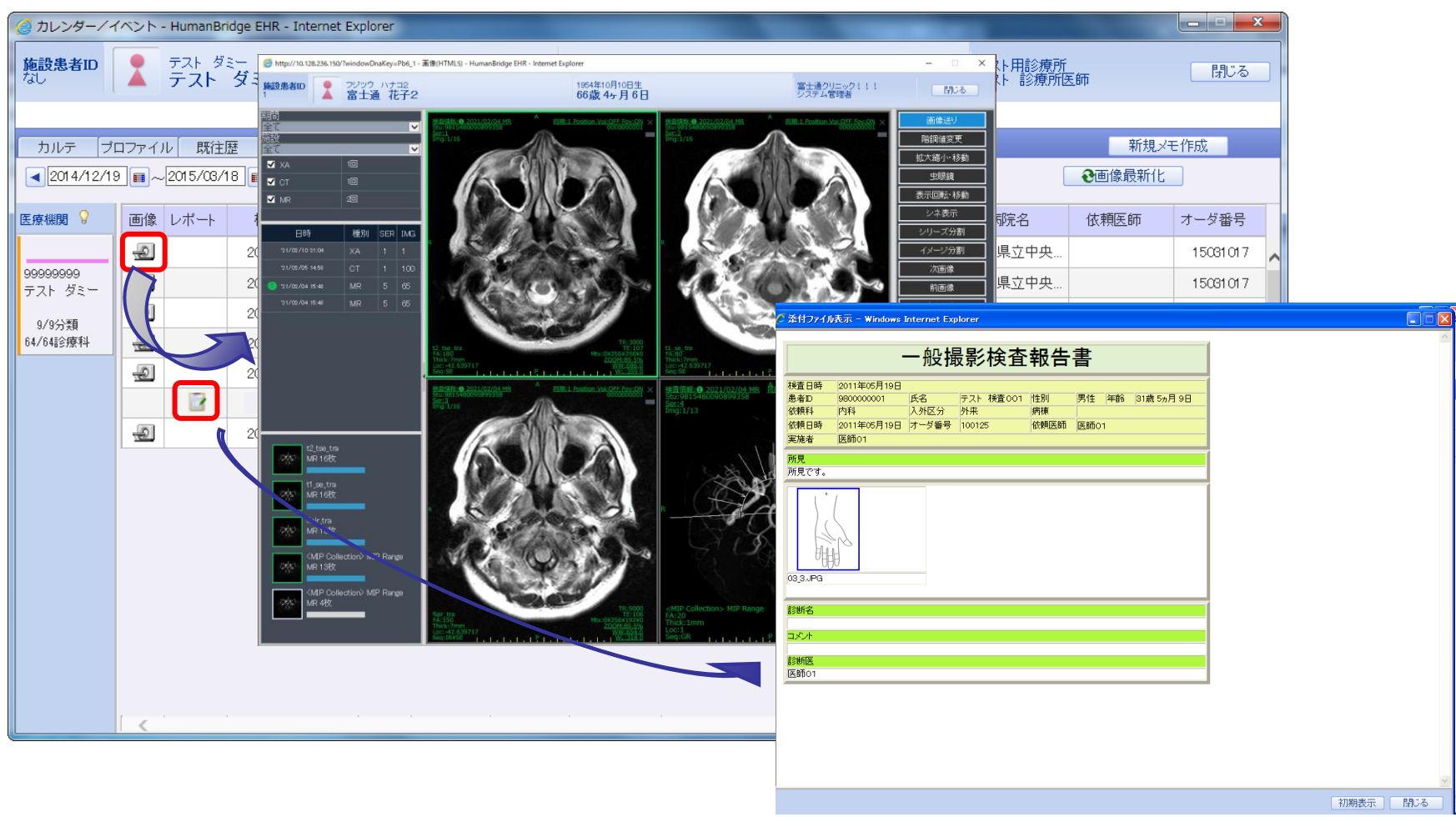

- 9 -

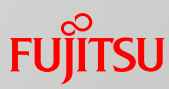

# 公開カルテの参照~他院様のカルテ参照イメージ~

#### ~患者メモ作成~

・診療所等、他院の医師が、該当患者のカルテにつきメモ(コメント)を作成することが可能です。 作成されたメモは『患者メモ』としてカルテ公開元も参照することが可能となります。

| 🏉 カレンダー/                      | イベント - HumanBr  | idge EHR -                        | Windows Internet Explo | orer   |              |       |                             |                 |                                                                                                    |
|-------------------------------|-----------------|-----------------------------------|------------------------|--------|--------------|-------|-----------------------------|-----------------|----------------------------------------------------------------------------------------------------|
| 施設患者ID                        | テスト カ<br>テスト カ  | ンジャ4 イ<br><b>串 <del>女</del> 4</b> | ÷                      |        | 2013年03月01日生 |       | 毎年はいエルに改                    | 閉じる             | 🖉 患者メモ作成 - HumanBridge EHR - Windows Internet Explorer                                                                                                    |
|                               |                 | 76A-161 1                         |                        |        | 238 197110   |       | #17死六モTFDX                  |                 |                                                                                                    |
| カルテ ラ                         | ロファイル 既往        | 歴 アレ                              | ルギー(病名)                | 検歴 画像レ | ポート 患者メモ     |       | 新規又モ                        | 作成              |                                                                                                    |
| <ul> <li>2015/01/0</li> </ul> | 18 🔳 ~ 2015/04/ | 2 🔳 🕨                             | 日付選択 種別:               | 全て 🔻   | □ 削除済みを表示    | 検索    |                             |                 |                                                                                                    |
| 医疫機關 💡                        | 掲載日             | 分類                                | 種別                     | 公開範囲   | タイトル         |       | 患者之子                        |                 | 掲載日 2015/04/02 ■ 種別 医師のメモ マ 公開範囲 制限なし マ                                                                                                    |
| -                             | 2015/08/26      | 13                                | 医師のメモ                  | 制限なし   | メモ作成テスト      | 2C ^  |                             |                 |                                                                                                    |
| 99990066<br>テフト 串去4           | 2015/08/26      | 1                                 | 医師のメモ                  | 制限なし   | メモテスト        | 2C    |                             |                 |                                                                                                    |
| 9/0分類                         | 2015/08/26      | 18                                | 医師のメモ                  | 制限なし   |              |       |                             | 範囲:制限なし<br>版数:1 | 思想がで<br>コーレーキャンパチャン・ティーブ・クレス PSH4 。                                                                                                    |
| 64/64診療科                      | 2015/03/26      | ø                                 | 医師のメモ                  | 制限なし   | ①「新規メヨ       | E作成」を | トクリックします。                   | 民病院-GW管理者       | アスト 患者4様の治療にこ参加肌いている皆様へ                                                                                                    |
|                               | 2015/08/16      | 1                                 | 医師のメモ                  | 制限なし   | 0 1100       |       |                             | *               | いつもお世話になっております。                                                                                                    |
|                               | 2015/08/13      | <b>1</b>                          | 医師のメモ                  | 制限なし   | 返信メモ         | 2C    |                             |                 | ○○病抗 ■■科 テスト医師001と中します。                                                                                                    |
|                               | 2015/08/13      | ( D                               | 宿護師のメモ                 | 制限なし   | 宿護師のメモ       | 20    |                             |                 | テスト 患者4様が4月2日に来院致しました。                                                                                                    |
|                               |                 |                                   |                        |        |              |       | 添付ファイル<br>添付サンブル <u>txt</u> |                 | <ul> <li>②掲載日、種別を選択し、内容を入力します。</li> <li>必要に応じ、[参照]をクリックし、資料を添付します。</li> <li>※以下の拡張子の資料添付が可能です。</li> <li>txt、doc、docx、xls、xlsx、ppt、pptx、gif、jpg、jpeg、bmp、png、tif、tiff、pdf、zip、lzh</li> </ul> |
|                               |                 |                                   |                        |        |              |       | 履歷表示                        | 複写新規            | 添付ファイル                                                                                                    |
|                               |                 |                                   |                        |        |              |       |                             |                 | C:¥Users¥nec¥Desktop¥テスト¥添付テストxs<br>③「確定」ボタンをクリックします。<br>確定 閉じる                                                                                                    |

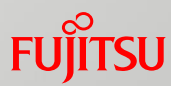

# 公開カルテの参照~他院様のカルテ参照イメージ~

~患者メモ作成~

・『患者メモ』タブの一覧にメモ内容が表示されます。

| 🏉 カレンダー/~            | イベント - HumanBrid     | lge EHR                | - Windows Internet Explo | rer       |                               |                                          |                                                                                                    | - • •                    |
|----------------------|----------------------|------------------------|--------------------------|-----------|-------------------------------|------------------------------------------|----------------------------------------------------------------------------------------------------|--------------------------|
| 施設患者ID<br>99990066   | テスト カン<br>テスト<br>テスト | <sup>ジャ4~</sup><br>患者4 | (手<br>₽                  | 20<br>2 j | 13年03月01日生<br><b>歳 1ヶ月 1日</b> |                                          | -<br>テスト用医師001                                                                                                  | × 閉じる                    |
|                      |                      |                        |                          |           |                               |                                          |                                                                                                    |                          |
| カルテ ブ                | ロファイル 既往歴            | アI                     | レルギー 病名                  | 検歴 画像レポート | 患者メモ                          |                                          |                                                                                                    | 新規メモ作成                   |
| 2015/01/0            | 6 🔳 ~ 2015/04/0      | 2 🔳 🛙                  | ▶ 日付選択 種別:               | 全て 💽 🛛    | ] 削除済みを表示   検                 | 索                                        |                                                                                                    |                          |
| 医療機関 💡               | ◆掲載日                 | 分類                     | 種別                       | 公開範囲      | タイトル                          |                                          | 患者メモ                                                                                                    |                          |
|                      | 2015/04/02           | 83                     | 医師のメモ                    | 制限なし      | テストメモ                         | 20-                                      | ▼                                                                                                    |                          |
| 999990066<br>ニフレ 卑柔す | 2015/08/26           | 41-<br>83              | 医師のメモ                    | 制限なし      | メモ作成テスト                       | 20                                       | 医師のメモ                                                                                                    |                          |
| テスト 思宿4              | 2015/08/26           | 41-<br>#3              | 医師のメモ                    | 制限なし      | メモテスト                         | 2 T T                                    |                                                                                                    | 公開範囲:制限なし<br>版数:1        |
| 9/9分類<br>64/64診療科    | 2015/08/26           | 1                      | 医師のメモ                    | 制限なし      | 新規メモテスト                       | 20 掲載                                    | 日 2015/04/02 12:41:55 青                                                                                         | 森県立中央病院-テスト用医師0          |
|                      | 2015/08/26           | 1                      | 医師のメモ                    | 制限なし      | カルテ公開                         | 2015                                     | 04/02                                                                                                    | 01                       |
|                      | 2015/08/16           | <b>#</b> 3             | 医師のメモ                    | 制限なし      | カルテ公開                         | 20 テスト                                   | 患者4様の治療にご参加I負いている                                                                                               | 皆様へ                      |
|                      | 2015/08/13           | <b>8</b> 3             | 医師のメモ                    | 制限なし      | 返信メモ                          | 24 009                                   | もお世話になっております。<br>規完 ■■科 テスト医師001と申しま                                                                            | <b>д</b> .               |
|                      | 2015/08/13           | <b>°</b> È             | 看護師のメモ                   | 制限なし      | 看護師のメモ                        | 2 テスト                                    | 患者4様が4月2日に来院致しました                                                                                               |                          |
|                      |                      |                        |                          |           |                               | かした。<br>また=<br>経過<br>よろし<br>添付す。<br>添付す。 | (計)賃件にして問題賃件や2次に)3(します)<br>(後は「テスト診療所」様で引き続き)通び<br>運動する事となっておりますのでご高<br>(お憩県)申し上げます。          7アイル         ストメ5 | 。<br>宛して頂き<br>信念の掻を<br>■ |
|                      | <                    |                        | 111                      |           |                               | - 履歴                                     | 表示                                                                                                    | 複写新規 編集                  |